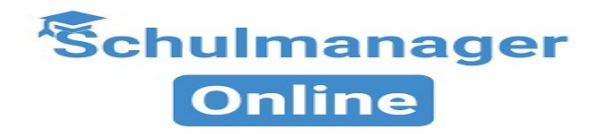

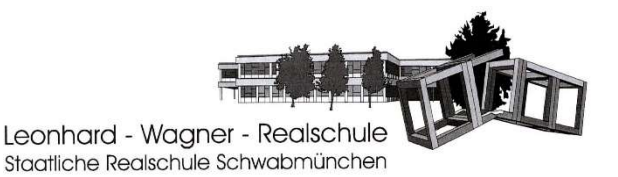

Anleitung zur Erstanmeldung

Mit einem Informationsschreiben erhalten Sie Ihren persönlichen Zugangscode für die Erstanmeldung beim Schulmanager Online.

Gehen Sie auf die Internetseite <u>www.schulmanager-online.de</u> und führen Sie folgende Schritte durch:

Geben Sie Ihren Zugangscode aus dem Schreiben in die Zeile *Zugangscode* ein und achten Sie dabei auf Groß- und Kleinschreibung. Klicken Sie anschließend auf *Erstmalig anmelden*.

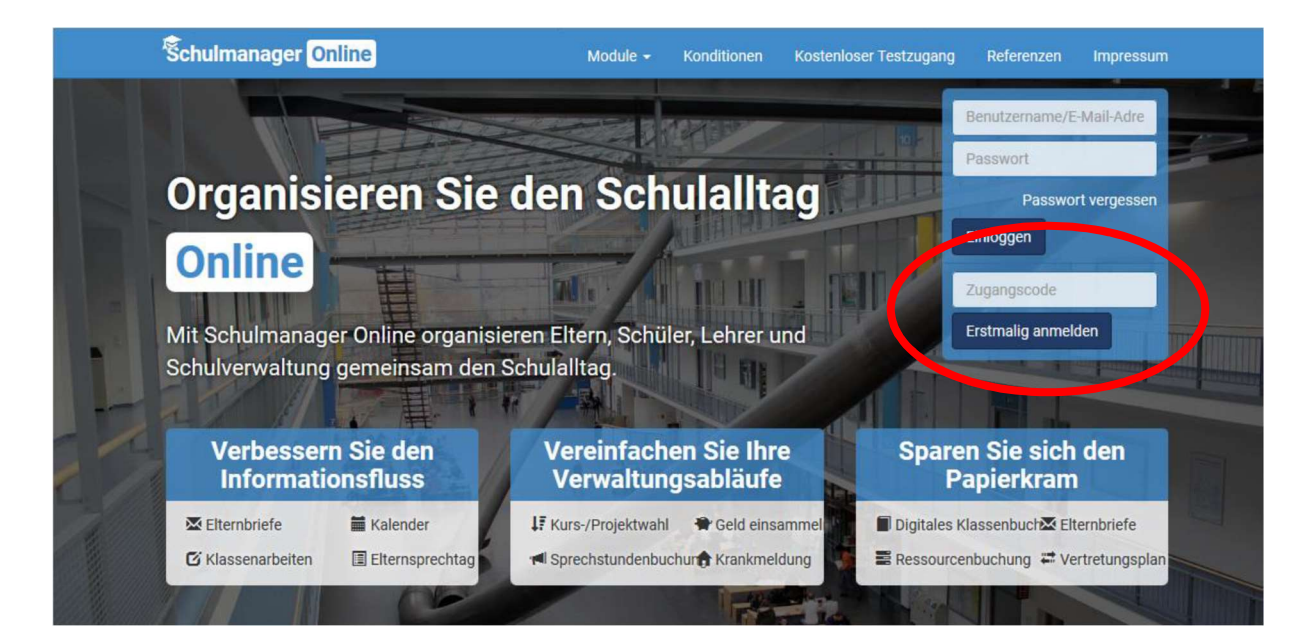

Im nächsten Fenster sehen Sie die Bestätigung und können bei Bedarf einen zusätzlichen Zugangscode für ein weiteres Kind an der Schule eingeben. Anschließend klicken Sie auf *Weiter*.

| Schulmanager               |                                                                      |           |  |  |
|----------------------------|----------------------------------------------------------------------|-----------|--|--|
|                            | Anmeldung im Schulmanager                                            |           |  |  |
|                            | Sie melden sich als Vater von Mann, Test (Mann, Vater) an.<br>Weiter |           |  |  |
|                            | Haben Sie ein weiteres Kind an der Schule?                           |           |  |  |
|                            | Geben Sie hier den Code ein:                                         |           |  |  |
|                            | Code Hinzufügen                                                      |           |  |  |
| © 2019 Schulmanager Online |                                                                      | Impressum |  |  |
|                            |                                                                      |           |  |  |

Jetzt geben Sie Ihre E-Mail-Adresse ein, mit der sie sich künftig anmelden wollen und an die auch die Elternbriefe geschickt werden sollen. Danach klicken Sie auf *Anmelden*.

| Schulmanager               |                                                                                                    |           |
|----------------------------|----------------------------------------------------------------------------------------------------|-----------|
|                            | Anmeldung mit E-Mail-Adresse oder Benutzername                                                                                                    |           |
| Wi                         | r empfehlen Ihnen, sich mit Ihrer E-Mail-Adresse anzumelden. Dadurch müssen Sie sich keinen Benutzernamen<br>merken und können ihr Passwort jederzeit zurücksetzen. Wir geben Ihre E-Mail-Adresse nicht weiter!<br>E-Mail-Adresse<br>E-Mail-Adresse (wiederholen) |           |
| © 2019 Schulmanager Online | alternativ: Ohne E-Mail-Adresse fortfahren und zukünftig mit Benutzernamen anmelden<br>Ihr Benutzername wird aus Ihrem Nachnamen und einer Zahl generiert, z. B.: weber53                                                                                         | Impressum |

Geben Sie ein sicheres Passwort ein. Danach wieder auf Weiter klicken.

| Schulmanager               |                                                                                                    |           |
|----------------------------|----------------------------------------------------------------------------------------------------|-----------|
|                            | Setzen Sie nun Ihr Passwort<br>Ihr Passwort sollte mindestens 8 Zeichen lang sein sowie<br>Groß- und Kleinschreibung enthalten.<br>Neues Passwort<br>Neues Passwort (wiederholen)<br>Weiter |           |
| © 2019 Schulmanager Online |                                                                                                    | Impressum |

Und schon sind Sie drin! Sie sehen sofort das Hauptmenü des Schulmanagers.

| Schulmanager 🔡 Module -                                                                                                    |                                                                                                    | Д 💄 Ausloggen                                                                                                    |  |  |  |
|----------------------------------------------------------------------------------------------------|----------------------------------------------------------------------------------------------------|----------------------------------------------------------------------------------------------------|--|--|--|
| Herzlich                                                                                                    | Herzlich willkommen im Schulmanager!                                                                 |                                                                                                    |  |  |  |
| 🗮 Kommende Termine                                                                                                    | 🗹 Klassenarbeiten                                                                                    | M Sprechstundentermine                                                                                           |  |  |  |
| Montag, 29.07.2019 bis Montag, 09.09.2019<br>Sommerferien<br>Donnerstag, 05.09.2019<br>03:0 Nochermin Abschlusspüfung Mathematik<br>Dienstag, 10.09.2019<br>erster Schultag<br>Montag, 16.09.2019 bis Freitag, 20.09.2019<br>Kennerlerntage für die 5. Klassen<br>Zum Kalender | Aktuell sind keine Klassenarbeiten eingetragen.<br>Details                                           | Keine Termine gebucht Termin buchen  Krankmeldung Hier können Sie eine Krankmeldung einreichen. Zur Krankmeldung |  |  |  |
| © 2019 Schulmanager Online                                                                                                    | ★ Beurlaubung vom Unterricht Hier können Sie eine Beurlaubung beantragen. Zum Antrag auf Beurlaubung | Impressum                                                                                                    |  |  |  |

Bei Fragen oder Problemen schicken Sie uns eine E-Mail an folgende Adresse:

schulmanager@realschule-schwabmuenchen.de